# Wor•Id WEIGH

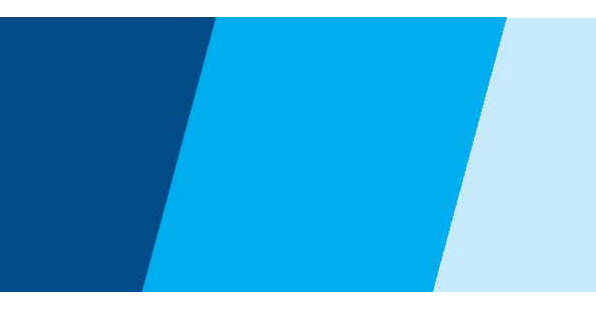

# **Technical Manual**

**BWS** Platform Scales

# CONTENTS

| 1. | SPECIFICATION                     | 2  |
|----|-----------------------------------|----|
| 2. | INTRODUCTION                      | 3  |
| 3. | INSTALLATION                      | 4  |
|    | Precautions                       | .4 |
|    | Parts                             | 4  |
|    | Installation                      | 5  |
| 4. | KEYS DESCRIPTION                  | 6  |
|    | Key Board                         | 6  |
|    | Secondary functions of the keys   | 7  |
|    | Display                           | 7  |
| 5. | OPERATION                         | 8  |
| •  | 5.1. Basic Operation              | 8  |
|    | 1. Power On /Off.                 | .8 |
|    | 2. Zero                           | .8 |
|    | 3. Tare                           | .8 |
|    | 4. Select Unit                    | .8 |
|    | 5.2. Check Weighing               | .9 |
|    | 5.2.1. Set Limits                 | .9 |
|    | 5.2.2. Set Check Weighing         | .9 |
|    | 5.3. Accumulation                 | 10 |
|    | 5.3.1. Memory Recall              | 10 |
|    | 5.3.2. Memory Clear               | 10 |
|    | 5.3.3. Automatically Accumulation | 10 |
|    | 5.4. Parts Counting.              | 11 |
|    | 5.5. Animal Weighing              | 11 |
|    | 5.6. Key Board Lock               | 11 |
|    | 5.7. Set Auto Power Off           | 12 |
|    | 5.8. Set Back Light               | 13 |
| 6. | PARAMETERS                        | 14 |
| 7. | CALIBRATION                       | 16 |
| 8. | RS-232 OUTPUT                     | 17 |
|    | 8.1. Specifications               | 17 |
|    | 8.2. Connecter                    | 17 |
|    | RS-232 Output                     | 17 |
|    | Check weighing Output             | 17 |
|    | 8.3. Continues output protocol    | 17 |
| 9. | DRAWING                           | 19 |
|    | 9.1. Drawing                      | 21 |
|    | 9.2. Parts List                   | 22 |

# PRECAUTIONS

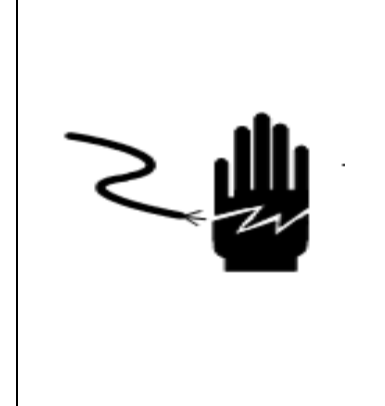

# WARNING

DISCONNECT ALL POWER TO THIS UNIT BEFORE INSTALLING, CLEANING, OR SERVICING. FAILURE TO DO SO COULD RESULT IN BODILY HARM OR DAMAGE THE UNIT.

# 

- Permit only qualified persons to service the instrument
- Before connecting or disconnecting any components, remove the power.
- Failure to observe these precautions bodily harm or damage to or destruction of the equipment.

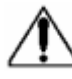

- The platform scales is a precision electronic instrument, handle it carefully.
- Do not install the scale in direct sunlight.
- Verify the local voltage and receptacle type are correct for the scale.
- Only use original adaptor, other could cause damage to the scale.
- Pluggable equipment must be installed near an easily accessible socket outlet.
- Avoid unstable power sources. Do not use near large users of electricity such as welding equipment or large motors.
- Avoid sudden temperature changes, vibration, wind and water.
- Avoid heavy RF noise.
- Keep the indicator clean

# **1. SPECIFICATION**

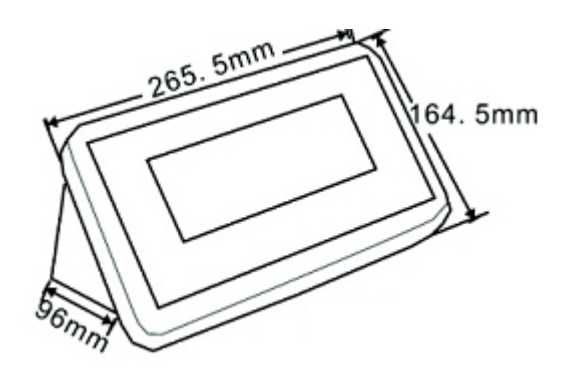

| Model                   | BWS                                      | BWS-E       |  |  |  |  |
|-------------------------|------------------------------------------|-------------|--|--|--|--|
| Display                 | 52mm LCD                                 | 1.2" LED    |  |  |  |  |
| Housing                 | SST                                      |             |  |  |  |  |
| Operating Temperature   | -10°C - 40°C / 14                        | 4°F - 104°F |  |  |  |  |
| Resolution              | 1/6000 (OIML /                           | Approved)   |  |  |  |  |
| Key Pad                 | 7 Key                                    | S           |  |  |  |  |
| Power                   | AC Adaptor (12V/500mA)/ Battery (6V/4Ah) |             |  |  |  |  |
| Calibration             | Automatic External                       |             |  |  |  |  |
| Interface               | RS-232 Output Optional                   |             |  |  |  |  |
| Load cell drive Voltage | Max: 5V/150mA                            |             |  |  |  |  |
| Load Cells              | Up to 4 load cell                        |             |  |  |  |  |
| ADC                     | Sigma D                                  | elta        |  |  |  |  |
| ADC Update              | ≤1/10 sec                                | cond        |  |  |  |  |
| Stabilization Time      | One seconds typical                      |             |  |  |  |  |

# 2. INTRODUCTION

- The BWS series platform scales that amplifies signals from a load cell, converts it to digital data and displays it as a mass value.
- It is suitable for general weighing or more specialized applications such as check weighing, animal weighing and accumulation applications.
- > It can connect the indicator to a printer or a PC.
- > Large LCD with white LED back light displays

# 3. INSTALLATION

# Unpacking

When you receive the scale, inspect it to make sure that it is not damaged and that all are parts are included:

- Remove the Indicator from the carton.
- Remove the protective covering. Store the packaging and to use if you need to transport the scale later.
- Inspect the indicator for damage.
- Make sure all components are included.
  - 1. Indicator
  - 2. Adaptor
  - 3. Manual
  - 4. Indicator holder (Optional)
  - 5. Load cell Output connecter (Optional)
  - 6. RS-232 Output Connecter (Optional)

### **Parts Description**

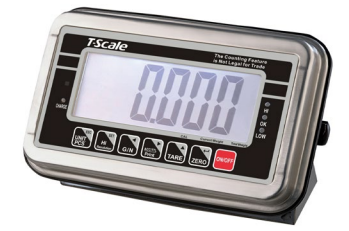

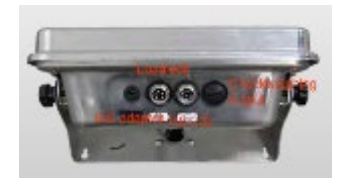

### Installation

- Place the Indicator on a table or use indicator holder to connect with stand.
- Connect the plat form load cell cable in to the indicator load cell connecter. Load cell connecter is locating back side of the indicator.

- Connect the adaptor pin in to the indicator adaptor jack. Adaptor jack is locating, back side of the indicator.
- Adaptor connects into your AC power socket.
  Pluggable equipment must be installed near an easily accessible socket outlet with a protective ground/ earth contact.
- Turn on the On/Off key. If you want to turn off, press the key again.
- Display will be show the scale capacity and will be starting self checking.
- After self checking, display will be come to normal weighing mode.
- Warm-up time of 15 minutes stabilizes the measured values after switching on.
- Calibrate with exact calibration weights, minimum 1/3 of the scale capacity want to use for calibration. For calibration see details in parameter.

Then you can start your operation

# **4. KEYS DESCRIPTION**

# **Key Board**

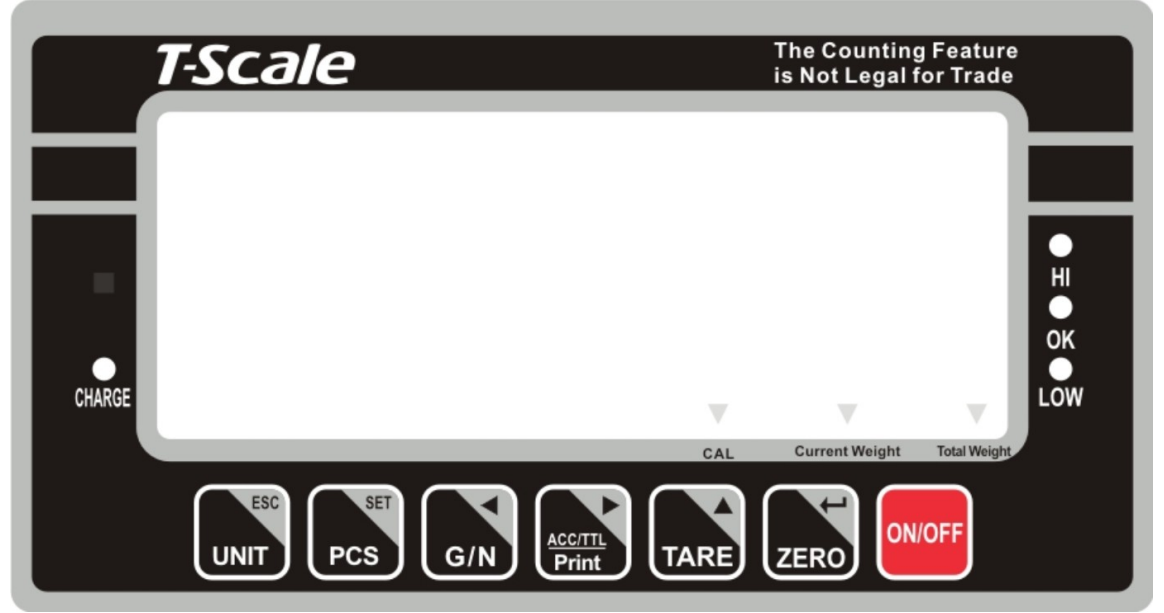

| Keys             | Description                                                                                    |
|------------------|------------------------------------------------------------------------------------------------|
| ON/OFF           | Power turn ON/OFF                                                                              |
| ZERO             | Set the Zero Display                                                                           |
| TARE             | To perform a tare function, Subtracts weights.                                                 |
| ACC/TTL<br>Print | Accumulator key, current values will store to the memory,<br>To send the data to printer or PC |
| G/N              | Shift to Gross / Net Weight.                                                                   |
| PCS              | Counting                                                                                       |
|                  | To change the unit                                                                             |

# Secondary functions of the keys

| Function                                  | Keys            |
|-------------------------------------------|-----------------|
| To confirm the selected menu              | ZERO            |
| To change the menu and active digit       | TARE            |
| To move the active digit to right         | ACC/TL<br>Print |
| To move the active digit to left          | G/N             |
| To enter in to the menu                   | PCS             |
| Escape from the menu to normal operation. |                 |

# 5. OPERATION

#### Initial Start-up

Warm-up time of 15 minutes stabilizes the measured values after switching on.

### 5.1. Basic Operation

#### 1. Power On/Off:

Switch on the balance by pressing on/ off key. The display is switched on and the test is started and if want to switched off, press again the key.

#### 2. Zero

Environmental conditions can lead to the balance exactly zero in spite of the platform not taking any strain. However, you can set the display of

your balance to zero any time by pressing zero, key and therefore ensure that the weighing starts at zero.

#### 3. Tare

The weight of any container can be tared by pressing **TARE**, button so that with subsequent weighing the net weight of the object being weighed is always displayed.

- Load weight on the platform.
- Press **TARE** key. Zero is displayed, and tare is subtracted.
- Remove weight on the platform. Tared weight is displayed. It can set only one tare value. It will be shown with a minus value.
- Press G/N to change between gross weight and net weight.
- To clear the tare value, remove the load and press **TARE** key. Zero is displayed, tare weight is cleared.

#### 4. Select Unit and Sampling operation

Press wit key, it can change unit and sampling operation.

# 5.2. Check Weighing

It can set an upper or lower limit when weighing with the limits range. During the limit controls dividing the unit will indicate whether a value upper or lower limits with an alarm sound .

#### 5.2.1. Set Limits

- Press and Pcs key together, display will be show set h.
- Press **TARE** key to select set h or set I
- Press key to confirm, display will show **00000** and will blink the last digit.
- Enter the high limit value by using *G/N* and *Print* keys to change the

active digits and press **TARE** key to increment the value.

- Press ZERO key to confirm, display will show set I
- Enter the high limit value by using G/N and Print keys to change the

active digits and press TARE key to increment the value.

- Press ZERO key to confirm.
- To escape from the settings press with key.

#### 5.2.2. Set Check Weighing

- Press unit and res key together, display will be show set h.
- Press **TARE** key to select display **beep**.
- Press ZERO key to confirm, display will be shown none or ok or ng
- Check mode none : No beep sound in the limits. Function turned off.
- Check mode ok : When the weight is between the limits. OK will shown

and beeper will be sounded.

• **Check mode ng :** When the weight is out of the limits, **t**he beeper will be sounded and OK will shown.

#### Note: Check weighing available only when weight more than 20d

### 5.3. Accumulation

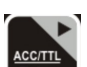

The scale can be set to accumulate manually by pressing key. For settings, see the parameter **p 1 Com » mode » pr 2** 

Before operation scale should be stable and return to zero, accumulation available only when weight more than 20d

#### Accumulation Operation

- Place the load on the platform.
- Press key, when displayed STABLE indication.
- Display will be show **acc 1** then will be show the total saved value. These displays will be shown only three seconds.
- Remove the weight from the pan.
- When display get zero and stable then place the second weight.
- It can continue until the memory gets fully or 99 items.

#### 5.3.1 Memory Recall

To recall the memory press G/N key

Display will be show **acc X** (X: Total number of accumulation) then will be show the total saved value. These displays will be shown only three seconds.

#### 5.3.2. Memory Clear

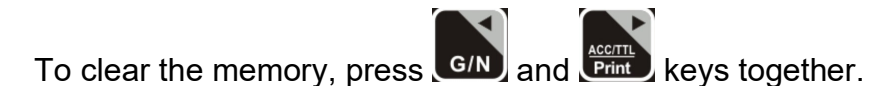

Display will be show Acc 0, all accumulation memory cleared from the memory.

#### 5.3.3. Automatically accumulation.

The scale can be set to accumulate automatically. For settings, see the parameter **p1Com » mode »** auto

#### Automatic Accumulation Operation

- Place the load on the platform.
- When display gets STABLE indication, display will be show **acc 1** then will be show the total saved value. These displays will be shown only three seconds.
- Remove the weight from the pan.
- When display get zero and stable then place the second weight.
- It can continue until the memory gets fully or 99 items.

### 5.4. Parts Counting

To enter the parts counting, press will be show **p 10** 

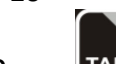

Press TARE, to change the parts quantity. Options: p10 / p 20 / p 50 / p100 / p 200

#### Parts Counting Operation

- Select the parts quantity as per the option
- Place the load on the platform
- Press key to confirm, display will be shown ---- then will show the quantity
- Then can add goods on the platform, display will update the parts quantity automatically

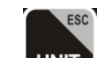

Press with key back to the weighing mode..

### 5.5. Animal Weighing

BWS can use for vibrate loads weigh. This function can use for animal weighing. For settings, see the parameter **p 3 oth » anm** 

Bring the load on the platform, when the load few seconds get stable, the reading will be locked for few seconds.

It can add or remove loads also update the weighing locked values.

To enter or exit animal weighing mode, press key until HOLD indicator will be displayed or not..

When in animal weighing mode **HOLD** indicator will be displayed.

### 5.6. Keyboard Lock

It can set lock key board, for settings, see the parameter **p 3 oth » lock** 

When the keys are not using with in 10 minutes, the keys will be lock automatically.

After entering into the lock function, when we press the keys display will be show **k-lok.** Then will come to normal display.

If want to unlock and want to use the keys press and hold

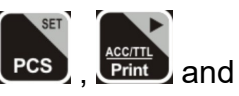

keys three seconds. Display will be show **u lck** Then will come to normal display

## 5.7. Set auto power off

It can set auto power of the scale, when scale not in use, scale will turn off after the setting time.

- Hold *LERO* key three seconds display will show setbl
- Press TARE key to change Set of and press ZERO key to confirm
- Press **TARE** key to change the options.

|        | off   | To set auto off function turn off, for scale always |  |  |  |  |  |  |
|--------|-------|-----------------------------------------------------|--|--|--|--|--|--|
| Set of |       | on                                                  |  |  |  |  |  |  |
|        | Of 5  | Set to turn off five minutes later                  |  |  |  |  |  |  |
|        | Of 15 | Set to turn off fifteen minutes later               |  |  |  |  |  |  |

After select the auto off option press zero, key to confirm and press with key to escape from the settings.

# 5.8. Set Back Light

It can set back light when scale in use.

- Hold key three seconds display will show setbl
- Press ZERO key to confirm

| setbl | au  | To set auto option. When start to use back light will be on and when stop the operation back light also will off. |  |  |  |  |  |  |
|-------|-----|----------------------------------------------------------------------------------------------------|--|--|--|--|--|--|
|       | on  | To set always on. After turn on the power, back light also will be on.                                            |  |  |  |  |  |  |
|       | off | To set back light turn off. No back light in the operations                                                       |  |  |  |  |  |  |

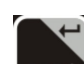

• After select the back light option press zero, key to confirm and press

with key to escape from the settings.

# **6. PARAMETERS**

To set parameter, turn on the scale.

- Press key during the self checking.
- Display will be show **pn**
- Press G/N , UNIT and TARE to enter, display will be show **po chk**

| Menu    | Sub Menu |    | Description                                                                 |  |  |  |  |
|---------|----------|----|-----------------------------------------------------------------------------|--|--|--|--|
| P 0 chk | Set H    |    | Set high limits for check weighing                                          |  |  |  |  |
|         | Set lo   |    | Set low limits for check weighing                                           |  |  |  |  |
|         | beep     | No | No beep for check weighing                                                  |  |  |  |  |
|         |          | Ok | Beep, when check weighing between the limits                                |  |  |  |  |
|         |          | ng | Beep, when check weighing out of the limits                                 |  |  |  |  |
| D.4     |          |    | This option is used to set accumulation<br>and RS-232 communication         |  |  |  |  |
| P1com   | wode     |    | Cont : data send continues                                                  |  |  |  |  |
|         |          |    | St 1 · Send data one time when stable                                       |  |  |  |  |
|         |          |    | St c · Send data continuously when stable                                   |  |  |  |  |
|         |          |    | <b>P r1</b> : Send data one time, when press print<br>Key (in printer mode) |  |  |  |  |
|         |          |    | Pr 2 : Send data to print and accumulation,<br>When press                   |  |  |  |  |
|         |          |    | <b>Auto</b> : Auto accumulate and auto print mode.                          |  |  |  |  |
|         |          |    | When weight stable and return to                                            |  |  |  |  |
|         |          |    | zero.                                                                       |  |  |  |  |
|         |          |    | Ask : Ask mode,                                                             |  |  |  |  |
|         |          |    | Command R: read data                                                        |  |  |  |  |
|         |          |    | Command 1: Lare                                                             |  |  |  |  |
|         |          |    | Wireless mode (communication                                                |  |  |  |  |
|         |          |    | through wireless)                                                           |  |  |  |  |
|         |          |    | KIT1:                                                                       |  |  |  |  |
|         | Baud     |    | To set the baud rate.                                                       |  |  |  |  |
|         |          |    | Options:                                                                    |  |  |  |  |

|         |        |                                                                                                    | 600 / 1200 / 2400 / 4800 / 9600  |                              |  |  |  |  |  |
|---------|--------|----------------------------------------------------------------------------------------------------|----------------------------------|------------------------------|--|--|--|--|--|
|         | Pr     |                                                                                                    | To set the parity                |                              |  |  |  |  |  |
|         |        |                                                                                                    | Options:                         |                              |  |  |  |  |  |
|         |        |                                                                                                    | 7 e1 / 7 o1 / 8 n1               |                              |  |  |  |  |  |
|         | Ptype  |                                                                                                    | To set printer model             |                              |  |  |  |  |  |
|         |        |                                                                                                    | Options:                         | at the Teeple printer treado |  |  |  |  |  |
|         |        |                                                                                                    |                                  | the Tacolo printer LD 50     |  |  |  |  |  |
|         |        |                                                                                                    |                                  | at the Tscale printer tm205  |  |  |  |  |  |
|         | LAB    |                                                                                                    |                                  |                              |  |  |  |  |  |
|         |        | To select                                                                                                    | To select single range operation |                              |  |  |  |  |  |
|         |        | Count                                                                                                    | To check ir                      | nternal counts               |  |  |  |  |  |
|         | Siar   | Deci                                                                                                    | To set deci                      | mal points                   |  |  |  |  |  |
|         | JIGI   | Div                                                                                                    | To set incr                      | ement                        |  |  |  |  |  |
|         |        | Сар                                                                                                    | Set Capaci                       | ty                           |  |  |  |  |  |
|         |        | Cal                                                                                                    | Calibration                      |                              |  |  |  |  |  |
|         |        | gra                                                                                                    | Gravity                          |                              |  |  |  |  |  |
|         |        | <b>I o select dual range - mode 1</b><br>Note: Once active second interval (div 2), Then second interval will work until display return to zero |                                  |                              |  |  |  |  |  |
|         |        | Count                                                                                                    | To check internal counts         |                              |  |  |  |  |  |
|         | Dual 1 | Deci                                                                                                    | To set deci                      | To set decimal points        |  |  |  |  |  |
| P 2 mod |        | Div                                                                                                    | Di v 1                           | To select first division     |  |  |  |  |  |
|         |        |                                                                                                    | Di v 2                           | To select second division    |  |  |  |  |  |
|         |        | Сар                                                                                                    | Cap 1                            | To select first capacity     |  |  |  |  |  |
|         |        |                                                                                                    | Cap 2                            | To select second capacity    |  |  |  |  |  |
|         |        | Cal                                                                                                    | Calibration                      |                              |  |  |  |  |  |
|         |        | gra                                                                                                    | Gravity                          |                              |  |  |  |  |  |
|         |        | <b>To select dual interval - mode 2</b><br><b>Note:</b> First interval will active in CAP 1<br>Second interval will active in CAP 2             |                                  |                              |  |  |  |  |  |
|         |        | Count                                                                                                    | To check ir                      | nternal counts               |  |  |  |  |  |
|         | Dual 2 | Deci                                                                                                    | To set deci                      | mal points                   |  |  |  |  |  |
|         |        | Div                                                                                                    | Di v 1                           | To select first division     |  |  |  |  |  |
|         |        |                                                                                                    | Di v 2                           | To select second division    |  |  |  |  |  |
|         |        | Сар                                                                                                    | Cap 1                            | To select first capacity     |  |  |  |  |  |
|         |        |                                                                                                    | Cap 2                            | To select second capacity    |  |  |  |  |  |
|         |        | Cal                                                                                                    | Calibration                      |                              |  |  |  |  |  |
|         |        | gra                                                                                                    | Gravity                          |                              |  |  |  |  |  |
| P3 oth  | Lock   |                                                                                                    | To set keypad lock               |                              |  |  |  |  |  |

|        |                         | Options: on / off                       |  |  |  |  |  |
|--------|-------------------------|-----------------------------------------|--|--|--|--|--|
|        | anm To set animal mode. |                                         |  |  |  |  |  |
|        |                         | Options: on / off                       |  |  |  |  |  |
| P4 S T | ST ON                   |                                         |  |  |  |  |  |
|        | ST OFF                  |                                         |  |  |  |  |  |
| P5 CLR | CLRCAL                  | Clear the calibration record            |  |  |  |  |  |
|        | CLROPT                  | Clear the parameter modification record |  |  |  |  |  |

# 7. CALIBRATION

To set calibration, turn on the scale.

- Press Press key during the self checking.
- Display will be show pn
- Press G/N , UNIT and TARE to enter, display will be show **po chk**
- Press TARE, until display will be show **p 2 mod.(**These is a switch on the main board you need to press it then can into the parameter)
- Press ZERO key to confirm and press TARE to select sigr /dual 1 /dual 2
- Press ZERO key to confirm and press TARE to select cal
- Press ZERO key to confirm

### Calibration Cal

- Press zero key to enter calibration, display will be show **unld**
- Remove all the weight from the platform.
- When indicator get stable, press ZERO key to confirm.
- Display will be show the last calibration weight. If want to change the

calibration weight value, press [G/N] and [Fint] keys to change the active

digits and press **TARE** key to increment the value.

• When the calibration value is correct, press ZERO key to confirm.

- Display will be show load
- Place the calibration weight on the platform.
- When indicator get stable, press ZERO key to confirm.
- Display will com to normal weighing mode

# 8. RS-232 OUTPUT

### 8.1. Specifications:

RS-232 output of weighing data

Code: ASCIIData bits: 8 data bitsParity:No ParityBaud rate: 600bps to 9600bps selectable

### 8.2. RS-232 (9pin D type connector)

| Pin 2 | RXD | Input  | Receiving data    |
|-------|-----|--------|-------------------|
| Pin 3 | TXD | Output | Transmission data |
| Pin 5 | GND | _      | Signal ground     |

#### 9pin D Connecter:

| Computer |
|----------|
| Pin 3    |
| Pin 2    |
| Pin 5    |
|          |

#### **Check Weighing Output**

Pin 1 : VB Pin 4: Vcc 5v (Output) Pin 5: Com (Ground) Pin 6: Ok (Output) Pin 7: Low (Output) Pin 8: Hi (Output) Pin 9: Beep (Output)

### 8. 3. Continuously output protocol

#### Weighing mode

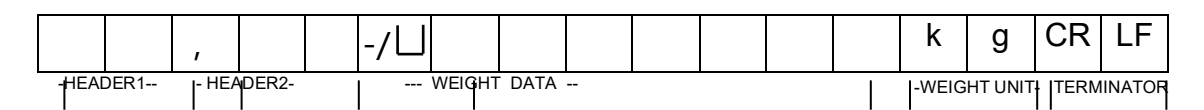

#### Counting mode

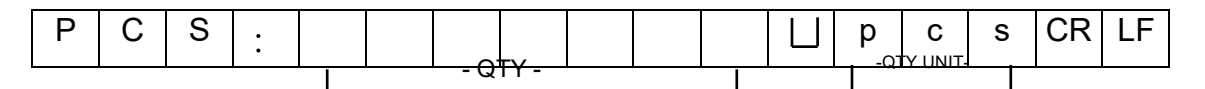

HEADER1: ST=STABLE, US=UNSTABLE

HEADER2: NT=NET, GS=GROSS

#### Con2:

| Head<br>er0 | Head<br>er1 | Head<br>er2 | Head<br>er3 | Weig<br>ht1 | Weig<br>ht2 | Weig<br>ht3 | Weig<br>ht4 | Weig<br>ht5 | Weig<br>ht6 | Tare1 | Tare2 | Tare3 | Tare4 | Tare5 | Tare6 | Termin<br>ator1 | Termin<br>ator2 |
|-------------|-------------|-------------|-------------|-------------|-------------|-------------|-------------|-------------|-------------|-------|-------|-------|-------|-------|-------|-----------------|-----------------|
|-------------|-------------|-------------|-------------|-------------|-------------|-------------|-------------|-------------|-------------|-------|-------|-------|-------|-------|-------|-----------------|-----------------|

#### Header0=02H

Header1 follow decimal point Decimal point=0, header1=22H Decimal point=1, header1=23H Decimal point=2, header1=24H Decimal point=3, header1=25H Decimal point=4, header1=26H Header2 follow weigh status, default value=20H If in net mode (tare value not 0), header2=header2|01H If gross weight "-", header2=header2|02H If overload or gross weight "-", header2=header2|04H If unstable, header2=header2|08H If weighing unit=kg, header2=header2|10H Header3 follow weighing unit If weighing unit=g, header3=21H If weighing unit=oz, header3=23H Weight1~weight6: weighing data Tare1~tare6: tare value Terminator1: 0DH Terminator2: 0AH

#### Con3:

|                                                           | Header<br>0 | Header<br>1 | Weight<br>1 | Weight<br>2 | Weight<br>3 | Weight<br>4 | Weight<br>5 | Weight<br>6 | Weight<br>7 | Unit1 | Unit2 | Status | Termin<br>ator1 | Termin<br>ator2 |
|-----------------------------------------------------------|-------------|-------------|-------------|-------------|-------------|-------------|-------------|-------------|-------------|-------|-------|--------|-----------------|-----------------|
| Header0=01H                                               |             |             |             |             |             |             |             |             |             |       |       |        |                 |                 |
| Header1 follow weight "+" or "-"                          |             |             |             |             |             |             |             |             |             |       |       |        |                 |                 |
| When weight "+", header1="+", when weight "-", header="-" |             |             |             |             |             |             |             |             |             |       |       |        |                 |                 |
| Weight1~weight7: weight data (include decimal point)      |             |             |             |             |             |             |             |             |             |       |       |        |                 |                 |
| Unit1~unit2: weight unit                                  |             |             |             |             |             |             |             |             |             |       |       |        |                 |                 |
| Status: when stable, status=0, when unstable, status=1    |             |             |             |             |             |             |             |             |             |       |       |        |                 |                 |
|                                                           |             |             |             |             |             |             |             |             |             |       |       |        |                 |                 |

Terminator1: 0DH Terminator2: 0AH

# 9. DRAWING

9.1. Drawing

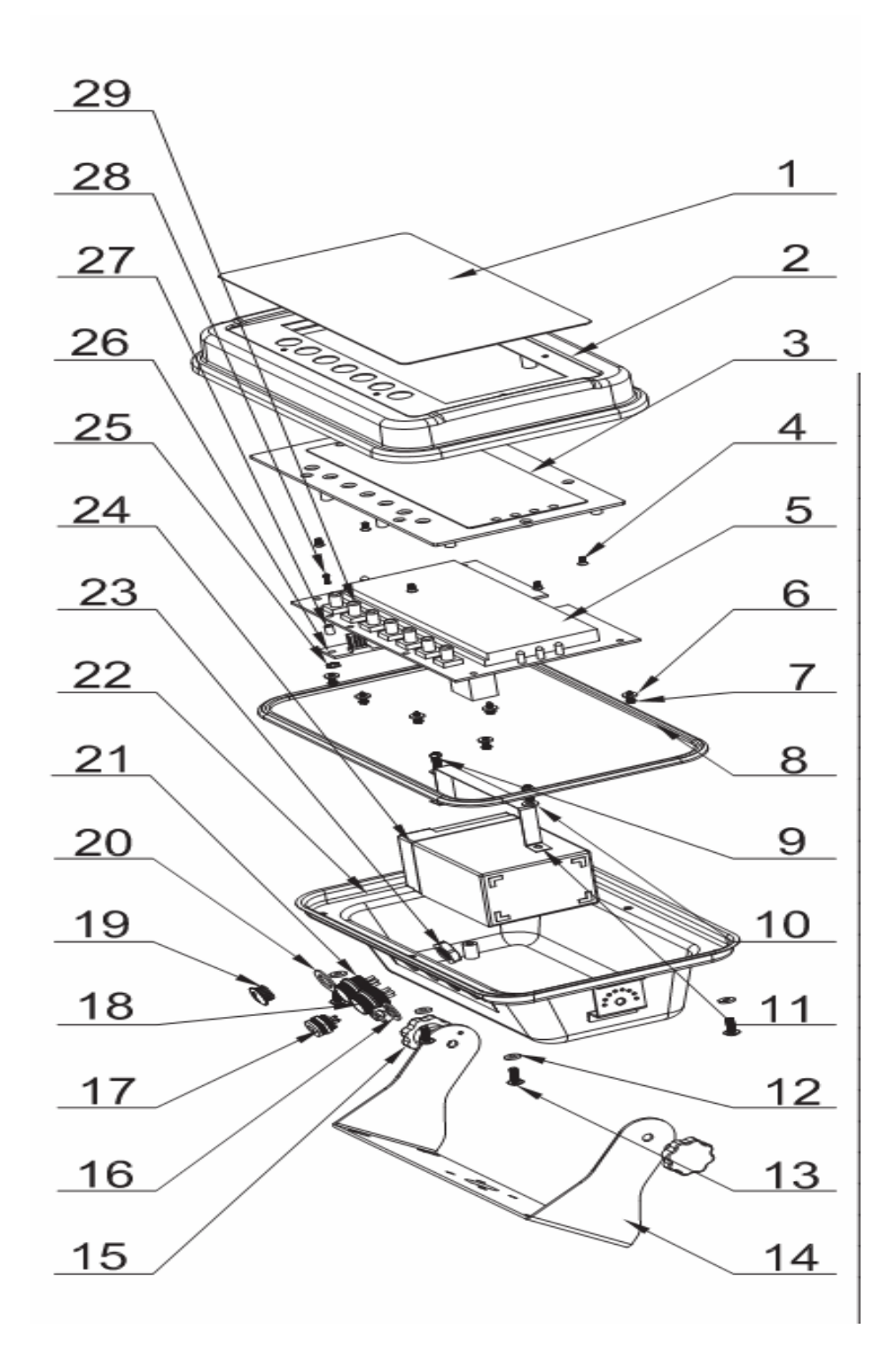

### 9.2. Parts List

| No | Parts     | Qty | Spec |
|----|-----------|-----|------|
| 1  | Key Panel | 1   |      |

| 2  | Front Cover                   | 1 |           |
|----|-------------------------------|---|-----------|
| 3  | Display Protection Plate      | 1 |           |
| 4  | Nut                           | 6 | M3*6      |
| 5  | Main PCBA                     | 1 |           |
| 6  | Washer                        | 6 | 8x3.1x1.5 |
| 7  | Star (+) Self Thread screw    | 6 | M3x8      |
| 8  | Water Proof Rubber Bar        | 1 |           |
| 9  | Star (+) Screw                | 2 | M4x10     |
| 10 | Washer                        | 2 | M4        |
| 11 | Battery Clamp                 | 1 |           |
| 12 | Washer                        | 6 | M4        |
| 13 | Star (+) Big head Screw       | 6 | M4x12     |
| 14 | Bracket                       | 1 |           |
| 15 | Bracket Screw                 | 2 |           |
| 16 | Water Proof Adaptor jack      | 1 |           |
| 17 | Interface Module              | 1 |           |
| 18 | Air connecter                 | 1 | 5Pin      |
| 19 | Plug                          | 1 |           |
| 20 | Rubber Spacer                 | 3 |           |
| 21 | Air Connecter                 | 1 | 7Pin      |
| 22 | Back Cover                    | 1 |           |
| 23 | Air Connecter Water Proof Nut | 1 |           |
| 24 | Battery                       | 1 | 6V/4Ah    |
| 25 | Nut                           | 1 | M3x6      |
| 26 | Main Serial board             | 1 |           |
| 27 | Spacer                        | 1 |           |
| 28 | Star (+) Screw                | 1 | 3Mx20     |
| 29 | Micro Switch Cap              | 7 |           |